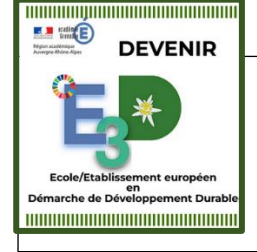

## PAS À PAS LABELLISATION E3D\_GRILLE D'AUTO POSITIONNEMENT EN 5 ETAPES

Afin de constituer le dossier de candidature de labellisation E3D, vous allez compléter la grille d'auto positionnement. Celle-ci va générer automatiquement un diagramme de type « radar » permettant de faire une photographie à un instant «t» de la politique conduite dans l'école.

Etape 1 : Ouvrir le document Excel : 3\_ecole\_grille\_evaluation\_de\_la\_politique\_e3d-242 et renseigner la colonne Politique conduite

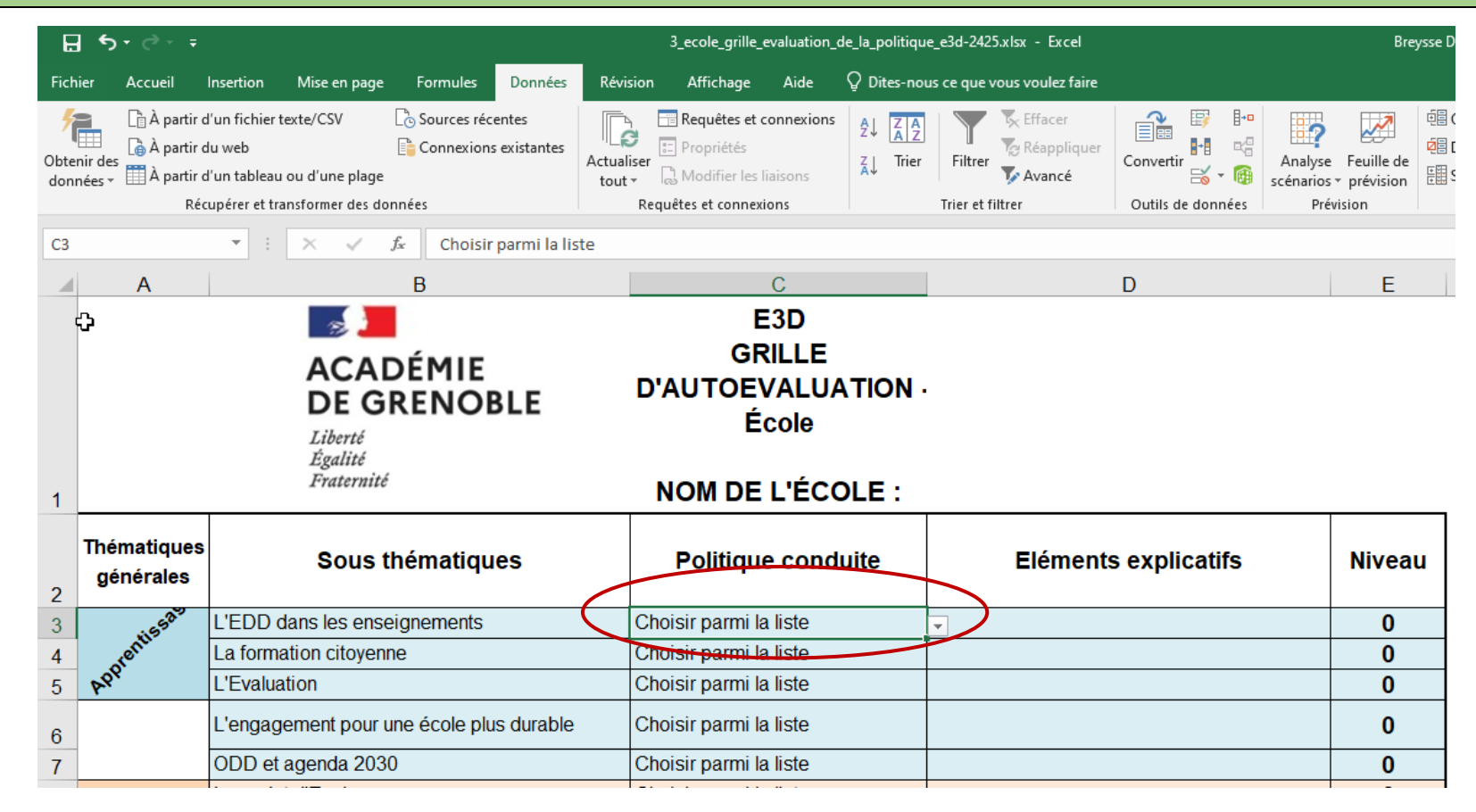

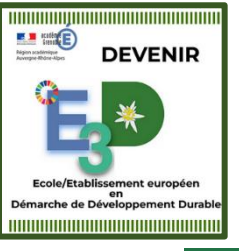

## > Etape 2 : Pour chaque item, sélectionner la position de l'école parmi les propositions

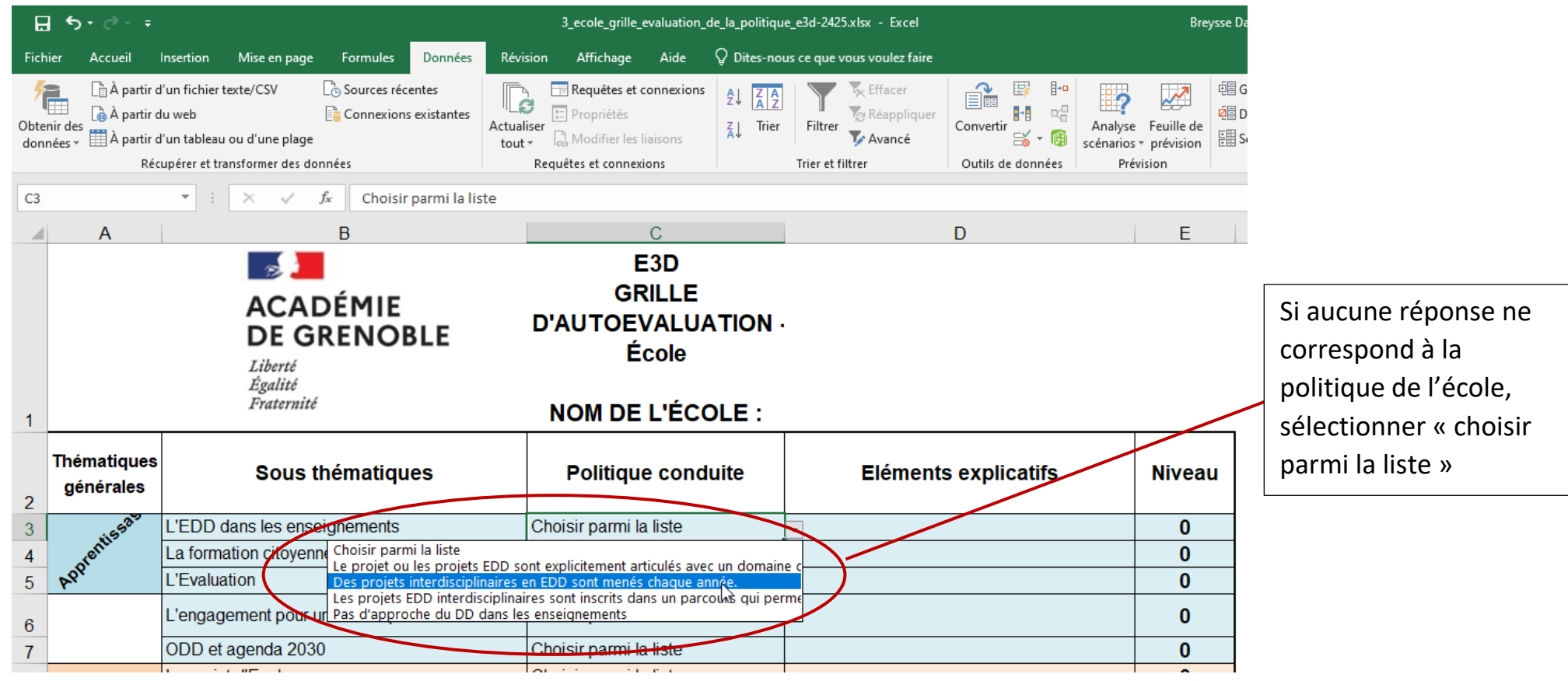

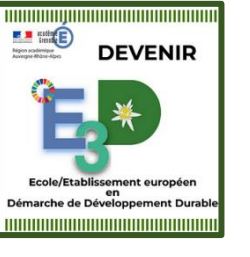

## Etape 3 : Pour chaque sous-thématique renseigner les éléments explicatifs (actions menées par l'école...)

| Ŀ    | 5- ి -                      |                                                             | 3_ecole_grille_evaluation_de_la_politiqu                                                       | ue_e3d-2425.xlsx - Excel                             | Breysse Dany 💿 🕤 |                             |
|------|-----------------------------|-------------------------------------------------------------|------------------------------------------------------------------------------------------------|------------------------------------------------------|------------------|-----------------------------|
| Fich | ier Accueil                 |                                                             |                                                                                                |                                                      |                  |                             |
| Col  | Arial<br>er V<br>-papiers G |                                                             |                                                                                                |                                                      |                  |                             |
| D3   | ٨                           |                                                             |                                                                                                |                                                      |                  |                             |
| 1    |                             | ACADÉMIE<br>DE GRENOBLE<br>Liberté<br>Égalité<br>Fraternité |                                                                                                | Ne rien faire dans                                   |                  |                             |
| 2    | Thématiques<br>générales    | Sous thématiques                                            | Politique conduite                                                                             | Eléments explicatifs                                 | Niveau           | niveau                      |
| 3    | 11553985                    | L'EDD dans les enseignements                                | Le projet ou les projets EDD sont<br>explicitement articulés avec un<br>domaine disciplinaire. | ↔ →compléter par les actions menées dans l'établisse | ement 1          | d'engagement se<br>complète |
| 4    | orenti                      | La formation citoyenne                                      | Choisir parmi la liste                                                                         |                                                      | 0                | automatiquement.            |
| 5    | P.P.                        | L'Evaluation                                                | Choisir parmi la liste                                                                         |                                                      | 0                |                             |
| 6    |                             | L'engagement pour une école plus durable                    | Choisir parmi la liste                                                                         |                                                      | 0                | L                           |
| 7    |                             | ODD et agenda 2030                                          | Choisir parmi la liste                                                                         |                                                      | 0                |                             |
| 8    |                             | Le projet d'Ecole                                           | Choisir parmi la liste                                                                         |                                                      | 0                |                             |

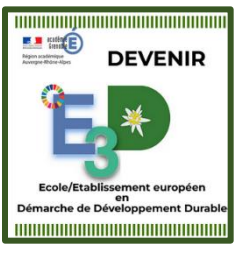

## > Etape 4 : Indiquer un ODD investi par la politique de l'école

| E                            | <b>5-</b> 2-                                             |           | 3_ecole_grille_ | 3_ecole_grille_evaluation_de_la_politique_e3d-2425.xlsx - Excel Outils Image            |                                                                                                    |                                  |              |          |               |                               |                                        |                          |         | Breys    | ise [ |
|------------------------------|----------------------------------------------------------|-----------|-----------------|-----------------------------------------------------------------------------------------|----------------------------------------------------------------------------------------------------|----------------------------------|--------------|----------|---------------|-------------------------------|----------------------------------------|--------------------------|---------|----------|-------|
| Fich                         | Accueil                                                  | Insertion | Mise en page    | Formules                                                                                | Données                                                                                                    | Révision                         | Affichage    | Aide     | Mise en forme | Q Dites                       | -nous ce que v                         | ous voulez faire         |         |          |       |
|                              |                                                          | • A • A   | = = =           |                                                                                         | <b>₽</b> Renvoyer a<br>Fusionner                                                                                                    | à la ligne auton<br>et centrer 👻 | natiquement  | Standard |               | Mise en form<br>conditionnell | e Mettre sous forr<br>e * de tableau * | ne Styles de<br>cellules | Supprim | •<br>ner |       |
| Presse-papiers 🕞 Police 🕞    |                                                          |           |                 | Alignement                                                                              |                                                                                                    |                                  | Nombre       | 5        |               | Styles                        |                                        | Cellule                  | s       |          |       |
| Image 3 🔹 🗄 🗙 🗸 $f_{\rm ac}$ |                                                          |           |                 |                                                                                         |                                                                                                    |                                  |              |          |               |                               |                                        |                          |         |          |       |
|                              |                                                          |           | В               |                                                                                         |                                                                                                    | С                                |              |          |               |                               | D                                      |                          |         | E        |       |
| 4                            | La formation citoyenne                                   |           |                 | L'EMC aborde les questions de<br>DD avec des interactions entre<br>les élèves.          |                                                                                                    |                                  | e<br>e       |          |               |                               |                                        |                          | 1       |          |       |
| 5                            |                                                          |           |                 | Les évaluations portent sur la<br>façon dont les élèves ont<br>apprécié les actions EDD |                                                                                                    |                                  |              |          |               |                               |                                        |                          | 1       |          |       |
| 6                            | L'engagement pour une école plus durable                 |           |                 |                                                                                         | Les élèves participent à des<br>actions concrètes qui vont au-<br>delà des simples éco-gestes, ils<br>sont conscients d'enjeux DD des<br>projets. |                                  |              | ls<br>es | ð             |                               |                                        |                          |         | 1        |       |
| 7                            | ODD et agenda 2030                                       |           |                 | Le(s) projet(s) EDD concerne(nt)                                                        |                                                                                                    |                                  | ple : ODD 14 | Protect  | ion de la fa  | une et flore aqu              | Jatique                                | 1                        |         |          |       |
| 8                            | Le projet d'Ecole                                        |           |                 | Choisir parmi la liste                                                                  |                                                                                                    |                                  |              |          |               |                               |                                        |                          | 0       |          |       |
| 9                            | Déploiement de la démarche E3D                           |           |                 |                                                                                         |                                                                                                    |                                  |              |          |               |                               |                                        |                          | 0       |          |       |
| 10                           | Les personnes impliquées dans les actions et la démarche |           |                 | Choisir parmi la liste                                                                  |                                                                                                    |                                  |              |          |               |                               |                                        |                          | 0       |          |       |
| 11                           | 11 La communication                                      |           |                 | Choisir parmi la liste                                                                  |                                                                                                    |                                  |              |          |               |                               |                                        |                          | 0       |          |       |
| 12                           | 12 La formation des personnels                           |           |                 |                                                                                         |                                                                                                    |                                  |              |          |               |                               |                                        |                          |         | 0        |       |

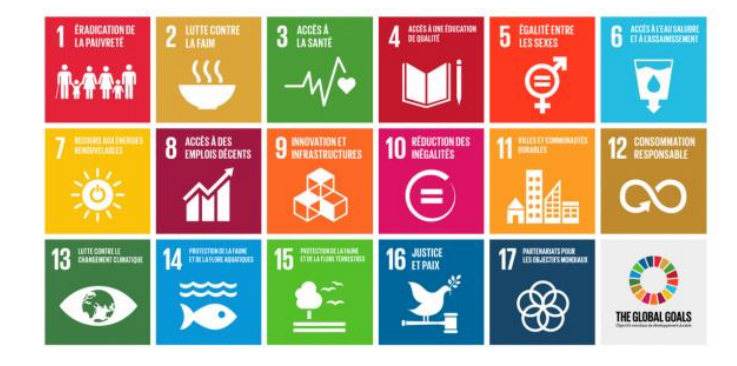

- 1. → Pas de pauvreté
- 2. > Faim zéro
- 3. → Bonne santé et bien-être
- 4. → Éducation de qualité
- 5. → Égalité des sexes
- 6. → Eau propre et assainissement
- 7. → Energie propre et abordable
- 8. > Travail décent et croissance économique
- 9. → Industrie, innovation et infrastructures
- 10. > Réduction des inégalités
- 11. > Villes et économies durables
- 12. → Consommation et production responsables
- 13. → Action climatique
- 14. → Vie sous l'eau
- 15. → Vie sur terre
- 16. → Paix, justice et institutions fortes
- 17. → Partenariat pour les objectifs

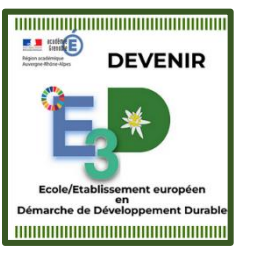

> Etape 5 : Visualiser le *RADAR* de l'école en politique d'éducation au développement durable

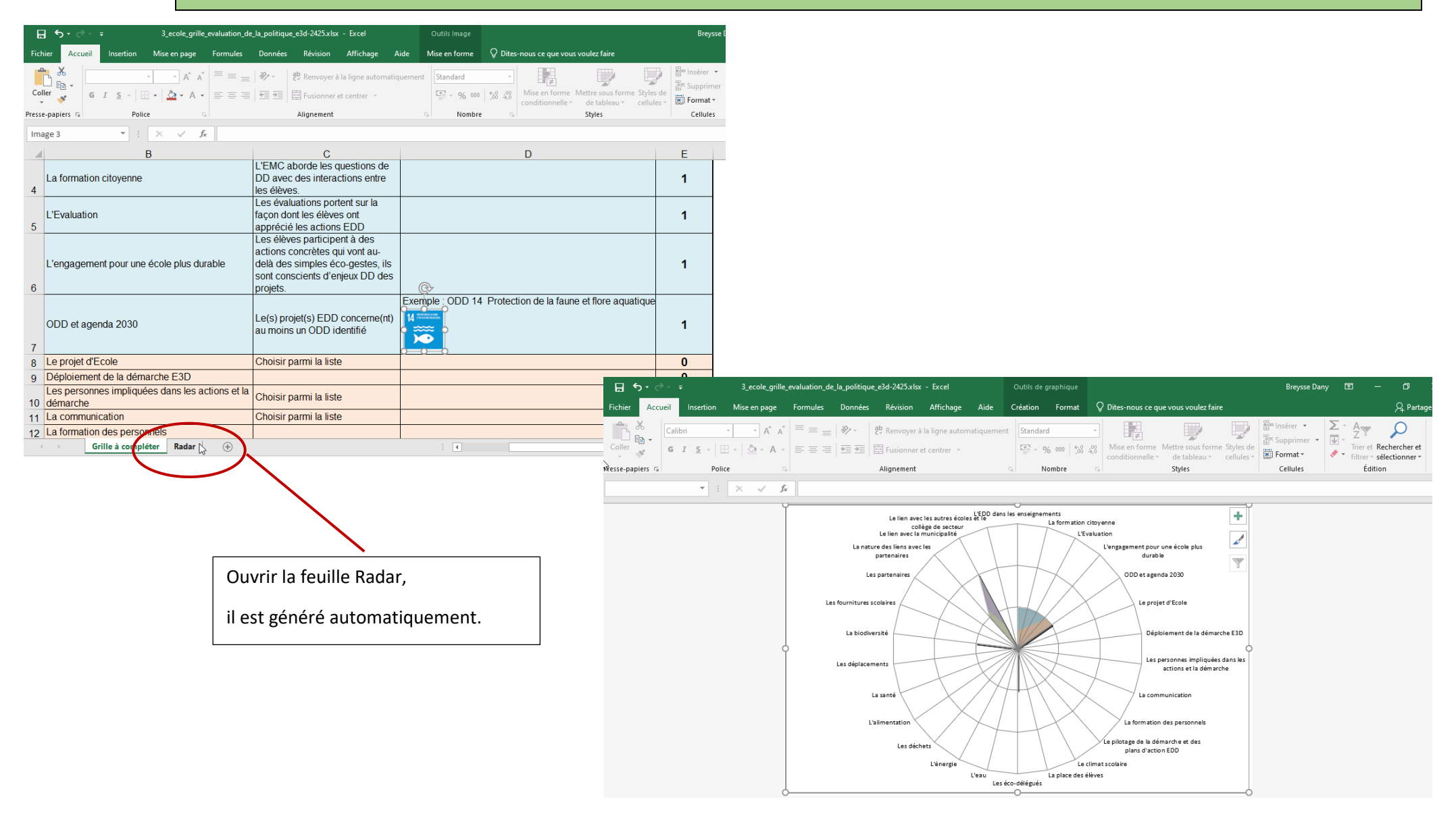